### Ovladač pro PLC WAGO (PFC100 a PFC200) (modul WagoDrv řídicího systému REXYGEN)

Uživatelská příručka

REX Controls s.r.o.

Verze 3.0.1 Plzeň 1.3.2024

# Obsah

| 1 | Úvod                                                                                                    | <b>2</b>                    |
|---|----------------------------------------------------------------------------------------------------|-----------------------------|
| 2 | Instalace         2.1       Čistá instalace z obrazu disku         2.2       Instalace do běžícího zařízení         2.3       Umístění souborů                                                                                     | <b>3</b><br>3<br>4          |
| 3 | Identifikace a licencování                                                                                                    | 5                           |
| 4 | Začlenění do projektu         4.1       Proměnné modulů I/O         4.2       Ovládání LED         4.3       Význam LED         4.4       Globální proměnné         4.5       Přepínač režimu         4.6       Komunikační cyklus | 6<br>6<br>7<br>8<br>8<br>8  |
| 5 | WAGO IO Check                                                                                                    | 9                           |
| 6 | Webové rozhraní                                                                                                    | 10                          |
| 7 | Zabezpečení         7.1       Uživatelské účty         7.2       Služby         7.3       HTTPS                                                                                                    | <b>11</b><br>11<br>11<br>12 |
| 8 | Pokročilá konfigurace webového rozhraní                                                                                                    | 13                          |
| 9 | Další informace                                                                                                    | 14                          |
| A | Podporované moduly vstupů a výstupů                                                                                                    | 15                          |
|   | Literatura                                                                                                    | 19                          |

# Úvod

Platforma WAGO PLC reprezentovaná modely PFC100 a PFC200 je podporována v systému REXYGEN od verze 2.50.5. Podpora zahrnuje integraci sběrnice Kbus pro komunikaci s I/O moduly WAGO řady 750/753 a dalších standardních ovladačů (Modbus RTU, Modbus TCP/IP, komunikace se Siemens PLC, napojení na databázové systémy), knihovny funkčních bloků a a webového uživatelského rozhraní. Podpořeny jsou základní analogové a digitální moduly I/O, perzistentní paměť a indikační LED.

### Instalace

Instalovat runtime REXu na zařízení WAGO PFC100/PFC200 lze nahráním obrazu systémového disku na micro SD kartu nebo pomocí instalačních balíčků přímo na běžícím zařízení.

#### 2.1 Čistá instalace z obrazu disku

Stáhněte a nakopírujte obraz disku na SD kartu z

http://download.rexcontrols.com/files/wago/3.0.1/rex-3.0.1-sd.img

Přesný popis jednotlivých kroků je uveden v příručce Getting started pro Wago PFC100/PFC200 (v angličtině) [1].

#### 2.2 Instalace do běžícího zařízení

Při instalaci na běžící PFC100/200 se postupujte následovně:

- Připojte se na webové konfigurační rozhraní WAGO na ardese http://device-IP-address/wbm Klikněte na odkaz "Login", výchozí uživatelské jméno je "admin" a heslo je "wago".
- 2. V menu *PLC Runtime -> General Configuration section* nastavte runtime na "None".
- 3. Připojte se pomocí SSH (PuTTy) k zařízení (uživatel "root", heslo "wago") a nainstalujte REXYGEN pomocí následujících příkazů.
- 4. Přidejte repozitář instalačních balíčků REXYGEN do balíčkovacího systému IPKG

5. Aktualizujte cache balíčkovacího systému IPKG

ipkg update

6. Nainstalujte runtime moduly. Balíček **rexcore** obsahuje všechny potřebné runtime komponenty systému REXYGEN.

ipkg install rexcore

7. Aktualizujte openssl:

ipkg install openssl

8. Nainstalujte bzip2 a lighttpd:

ipkg install bzip2
ipkg install lighttpd

9. Restartujte zařízení:

reboot

10. Runtime jádro systému REXYGEN se po restartu spustí automaticky a je možné se k zařízení připojit pomocí REXYGEN Studio [2].

#### 2.3 Umístění souborů

Standardně jsou všechny datové soubory runtime REXu umístěné v adresáři /rex. Vzhledem ke způsobu rozdělení paměti je na platformě WAGO PFC adresář /rex ve skutečnosti symbolický odkaz do adresáře /home/rex. Nedoporučuje se v systému vytvářet uživatelský účet s názvem "rex" kvůli zamezení konfliktu adresářů.

## Identifikace a licencování

Runtime REX<br/>u identifikuje platformu PFC100/200 jako WAGO PFC, generické označení platformy je "Generic Linux on ARM". K dispozici je licence DEMO pro zkušební účely. Pro trvalý provoz je nutné zakoupit plnohodnotnou licenci pro požadované funkce. Proces aktivace licence je popsán na

https://www.rexcontrols.cz/licencovani-ridiciho-systemu-rex.

### Začlenění do projektu

Pro platformu WAGO je připraven ovladač WagoDrv, který zpřístupňuje moduly I/O a některé indikační LED. Zařazení ovladače do konfigurace exekutivy se provádí standardním způsobem, jedinou třídou ovladače (classname) je WagoDrv. Bližší informace o jednotlivých funkčních blocích systému REXYGEN lze najít v [3].

#### 4.1 Proměnné modulů I/O

Pro přístup k proměnným lze použít jednoduché bloky FROM/GOTO nebo bloky pro vícenásobné vstupy/výstupy (INQUAD, INOCT, OUTQUAD, OUTOCT). Pokud má použitý blok více vstupů/výstupů než je kanálů příslušného modulu, jsou přebytečné výstupy nastaveny na 0 a kvalitu BAD, přebytečné vstupy jsou ignorovány. Příklady použití vstupněvýstupních vlajek jsou součástí instalace vývojového prostředí REXu a jsou označeny 0102-xx.

Názvy proměnných pro přístup k datům jednotlivých modulů jsou sestaveny následovně:

- S<X>M<Y> [vstup/výstup, double/word/bool] Odkazuje na data ve slotu X, ve kterém je umístěn modul typu Y. Sloty jsou číslovány od 1 směrem od procesorového modulu, s každým modulem zpracovávajícím data se číslo zvyšuje o 1. Napájecí, potenciálové a propojovací moduly se nezapočítávají. Typ signálů závisí na tom, zda vlajka odkazuje na modul digitálních vstupů/výstupů (bool) nebo analogových vstupů/výstupů (double). Např. při použití jediného modulu 750-430 nebo 753-430 bude mít vlajka tvar WG\_S1M430. V případě, že se jedná o speciální nebo systémem REXYGEN nepodporovaný modul (viz příloha), je typ nastaven na word a do vlajky jsou předána surová data. Je poté pouze na uživateli, jakým způsobem tato data zpracuje.
- S<X>M<Y>C<Z> [vstup/výstup, double/word/bool] Odkazuje data kanálu Z ve slotu X, ve kterém je umístěn modul typu Y. Kanály jsou číslovány dle dokumentace modulu, např. pro modul 750-430 lze použít C1-C8.

- S<X>M<Y>W<offset> [vstup/výstup, word] Odkazuje na surová data typu WORD modulu Y umístěném ve slotu X, offset udává pozici slova vůči začátku "process image" daného modulu (více info v dokumentaci k danému modulu).
- S<X>M<Y>OK [vstup, bool] Indikuje, zda je modul Y ve slotu X přítomen, nakonfigurován a plně funkční. Za identifikační část názvu proměnné přistupující k datům modulu I/O může být připojen znak "\_" (podtržítko) následovaný jakýkoliv textem. Tento text je při zpracování názvu proměnné ignorován a slouží pouze pro uživatelskou identifikaci vlajky.

#### 4.2 Ovládání LED

LED na přední straně PLC je možné ovládat z řídicího algoritmu pomocí proměnných, jejichž název je tvořen následovně:

#### Led < název >

kde *<název>* je označení LED. Z algoritmu mohou být ovládány tyto LED: **MS**, **NS**, **USR**, **U1-U7**. **LED U1-U7** jsou k dispozici pouze na PFC200. Pro přístup k proměnným LED použijte blok GOTO s parametrem *GotoTag* nastavený např. na WG\_\_LedMS.

Vlajka má celočíselný typ. Hodnota udává požadovaný stav LED. Seznam možných stavů je uveden v následující tabulce:

| $\operatorname{Stav}$ | Stav LED             |
|-----------------------|----------------------|
| 0                     | Vypnuto              |
| 1                     | Svítí červeně        |
| 2                     | Svítí zeleně         |
| 3                     | Svítí žlutě          |
| 4                     | Bliká rychle červeně |
| 5                     | Bliká rychle zeleně  |
| 6                     | Bliká rychle žlutě   |
| 7                     | Bliká pomalu červeně |
| 8                     | Bliká pomalu zeleně  |
| 9                     | Bliká pomalu žlutě   |

Pozn.: Přiřazení stavů číselným hodnotám je možné změnit v souboru /etc/rexcore/cstdiagnostic.xml přímo na procesorové jednotce PFC100/PFC200.

#### 4.3 Význam LED

**SYS** – stav systému: zelená OK, červená CHYBA,

RUN – stav runtime REXu: zelená BĚŽÍ, červená CHYBA, oranžová STOP,

I/O – stav Kbus: zelená BĚŽÍ, červená CHYBA/nepřipojen koncový modul,

MS, NS, USER, U1-U7 – k libovolnému použití z uživatelského algoritmu

#### 4.4 Globální proměnné

K dispozici jsou následující globální proměnné:

- KbusOK [vstup, boolean] indikuje korektní běh sběrnice Kbus,
- **KbusStatus** [vstup, int] číslo poslední chyby komunikačního cyklu, 0 = bez chyby, číslo chyby není kompatibilní s chybovými kódy REXu – jen pro diagnostické účely,
- **ModulesOK** [vstup, boolean] indikuje bezchybnou funkčnost všech v exekutivě použitých modulů I/O,
- **CycleCount** [vstup, int64] udává celkový počet provedených komunikačních cyklů sběrnice Kbus,
- KbusAllowControlMode [výstup, boolean] přepíná sběrnici Kbus do konfiguračního režimu, více viz kapitola WAGO IO Check.

#### 4.5 Přepínač režimu

Přepínačem "Mode selector switch" na procesorovém modulu lze spustit/zastavit běh exekutivy. Při přepnutí do polohy "reset" na víc než 2 sekundy dojde k opětovnému načtení uložené exekutivy. Při přepnutí do polohy "reset" na víc než 8 sekund dojde navíc k vynulování perzistentní paměti. Stav běhu exekutivy je indikován ve stavovém řádku REXYGEN Studio. Pozor - V případě, že je přepínač v pozici "stop", skončí nahrávání exekutivy z REXYGEN Studio upozorněním, že exekutivu nelze spustit.

#### 4.6 Komunikační cyklus

Vnitřní komunikace Kbus mezi PLC a připojenými moduly I/O probíhá cyklicky a synchronně. Sběrnice potřebuje pro přenos všech procesních dat v rámci jednoho cyklu cca 3ms. S větším počtem modulů může tato hodnota narůstat. Nedoporučujeme nastavovat v konfiguraci exekutivy cyklus driveru kratší než 5 ms (tick x factor driveru). Na druhou stranu nesmí být cyklus delší než 50 ms, protože jinak dojde k aktivaci watchdogu v jednotlivých modulech a jejich výstupy jsou nastaveny na 0. Zjistit přesnou hodnotu doby výměny dat v jednom komunikačním cyklu lze z diagnostického okna v REXYGEN Studio.

# Kapitola 5 WAGO IO Check

WAGO IO Check je softwarový nástroj od firmy WAGO pro konfiguraci modulů připojených ke sběrnici Kbus. Nástrojem je možné se připojit k běžícímu runtime REXu a provádět diagnostiku modulů nebo jejich konfiguraci (některé moduly jsou konfigurovatelné, některé žádné konfigurační volby nenabízejí). Pro podrobnější informace k nástroji použijte jeho nápovědu. Ve standardním režimu runtime REXu (tzv. "running" state) není možné provádět jakékoliv konfigurační operace. Pro tento případ použijte vlajku **KbusAllowControlMode** a nastavte ji na hodnotu "true". Komunikační cyklus nebude přerušen a je možné přepnout WAGO IO Check do režimu "Control" a provádět konfiguraci modulů. Po provedení změn nezapomeňte nastavit **KbusAllow-ControlMode** opět na hodnotu "false". Dojde k reinicializaci všech modulů a kontrole správnosti konfigurace. Pozor: pokud není na PFC100/PFC200 spuštěn runtime REXu (ani jakýkoliv jiný runtime), není možné se k němu pomocí nástroje WAGO IO Check připojit.

# Webové rozhraní

Webové rozhraní runtime REXu je k dispozici na portech 8008 (http) a 8009 (https). Webové rozhraní WAGO je k dispozici na portech 80 (http) a 443 (https).

### Zabezpečení

Před uvedením do trvalého provozu věnujte pozornost nastavení zabezpečení tj. nastavení hesel, služeb a šifrování.

#### 7.1 Uživatelské účty

Na systému jsou ve výchozím stavu následující účty a hesla:

- 1. V Linuxu root/wago a admin/wago.
- 2. Ve webovém rozhraní WAGO účet admin/wago a user/wago.
- 3. V runtime REXu admin/bez hesla.

Účty jednotlivých komponent nejsou navzájem provázány. Před uvedením zařízení do ostrého provozu doporučujeme výchozí hesla změnit následujícím postupem:

- 1. V Linuxu: přihlásit se pomocí SSH (PuTTy) pod daným účtem a změnit heslo příkazem passwd.
- 2. Ve webovém rozhraní WAGO: v záložce Administration.
- 3. V runtime REXYGEN: pomocí nástroje REXYGEN Studio, volba Target->Change password.

Více informací o účtech a oprávněních v runtime REXu najdete v dokumentaci k Rex-Core [4].

#### 7.2 Služby

Ve výchozím stavu je povoleno připojení aplikace WAGO IO Check. Toto připojení nevyžaduje autorizaci. Službu je možné vypnout následujícím příkazem:

/etc/config-tools/config\_iocheckport state="disabled"

#### **7.3 HTTPS**

Pokud nejsou soubory s certifikátem a privátním klíčem přítomny, vygenerují se automaticky při startu zařízení. Soubor s certifikátem je v /etc/rexcore/rexcore.cer, soubor s privátním klíčem v souboru /etc/rexcore/rexcore.key. Zabezpečené webové rozhraní runtime REXu běží na portu 8009. Připojit se lze pomocí webového prohlížeče pomocí URL https://ip-adresa-zarizeni:8009.

# Pokročilá konfigurace webového rozhraní

Webové rozhraní REXu je možné vypnout – viz dokumentace RexCore. Webová rozhraní je možné sloučit použitím proxy webového severu. Doporučuje se přesunout rozhraní WAGO na porty 8080 (http) a 8433 (https) – viz /etc/lighttpd/lighttpd.conf a jako proxy nainstalovat nginx. Konfigurační soubor pro toto řešení je v /etc/nginx/nginx-rex.conf.

Nejprve je nutné zapnout službu HTTP ve webovém rozhraní WAGO. Poté proveď te instalaci serveru nginx pomocí příkazů:

wget http://download.rexcontrols.cz/files/wago/<verze>/nginx\_1.10.3\_arm.ipk

ipkg install nginx\_1.10.3\_arm.ipk

Povolit HTTPS v serveru nginx lze v konfiguračním souboru /etc/nginx/nginx-rex.conf odkomentováním řádků, které následují po "uncomment to enable SSL". Po odkomentování je nutné restartovat nginx nebo provést restart celého zařízení. Ve výchozí konfiguraci používá server nginx stejný certifikát a privátní klíč jako runtime REXu. Po instalaci restartujte zařízení.

# Další informace

Kompletní identifikace zařízení:

/etc/config-tools/get\_typelabel\_value -a

nebo na http://device/api/:platinfo

Různé informace o zařízení:

/etc/config-tools/get\_coupler\_details -help

Veškeré dotazy k platformě WAGO nebo systému REXYGEN směřujte na e-mail podpora@ rexcontrols.cz.

### Příloha A

# Podporované moduly vstupů a výstupů

- Full Jednotlivé signály jsou poskytovány ve fyzikálních jednotkách (volty, miliampéry atd.).
- Partial Jednotlivé signály jsou poskytovány jako data pro další zpracování (pomocí bloků LIN, GAIN, CNDR, INTSM, atd.). Bližší informace o jednotlivých funkčních blocích systému REXYGEN lze najít v [3].
- Raw Jsou poskytována surová data, která musí uživatel dále zpracovat.
- N/A Modul není podpořen a nelze ho použít. Kontaktujte nás pro další informace.

| Modul | Тур           | Podpora |
|-------|---------------|---------|
| 400   | Digital input | Full    |
| 401   | Digital input | Full    |
| 402   | Digital input | Full    |
| 403   | Digital input | Full    |
| 405   | Digital input | Full    |
| 406   | Digital input | Full    |
| 408   | Digital input | Full    |
| 409   | Digital input | Full    |
| 410   | Digital input | Full    |
| 411   | Digital input | Full    |
| 412   | Digital input | Full    |
| 414   | Digital input | Full    |
| 415   | Digital input | Full    |
| 418   | Digital input | Full    |

Seznam pokračuje na další stránce...

| Modul | Тур           | Podpora |
|-------|---------------|---------|
| 419   | Digital input | Full    |
| 421   | Digital input | Full    |
| 422   | Digital input | Full    |
| 423   | Digital input | Full    |
| 424   | Digital input | Full    |
| 425   | Digital input | Full    |
| 427   | Digital input | Full    |
| 428   | Digital input | Full    |
| 430   | Digital input | Full    |
| 431   | Digital input | Full    |
| 432   | Digital input | Full    |
| 433   | Digital input | Full    |
| 434   | Digital input | Full    |
| 435   | Digital input | Full    |
| 436   | Digital input | Full    |
| 437   | Digital input | Full    |
| 438   | Digital input | Full    |
| 440   | Digital input | Full    |
| 450   | Analog input  | Partial |
| 451   | Analog input  | Partial |
| 452   | Analog input  | Full    |
| 453   | Analog input  | Full    |
| 454   | Analog input  | Full    |
| 455   | Analog input  | Full    |
| 456   | Analog input  | Full    |
| 457   | Analog input  | Full    |
| 459   | Analog input  | Full    |
| 460   | Analog input  | Partial |
| 461   | Analog input  | Partial |
| 462   | Analog input  | Partial |
| 465   | Analog input  | Full    |
| 466   | Analog input  | Full    |
| 467   | Analog input  | Full    |
| 468   | Analog input  | Full    |
| 469   | Analog input  | Full    |
| 472   | Analog input  | Full    |
| 474   | Analog input  | Full    |
| 475   | Analog input  | Full    |
| 476   | Analog input  | Full    |
| 477   | Analog input  | Full    |

Seznam pokračuje na další stránce...

| Modul | Тур            | Podpora |
|-------|----------------|---------|
| 478   | Analog input   | Full    |
| 479   | Analog input   | Full    |
| 480   | Analog input   | Full    |
| 481   | Analog input   | Full    |
| 483   | Analog input   | Full    |
| 485   | Analog input   | Full    |
| 491   | Analog input   | Full    |
| 492   | Analog input   | Full    |
| 501   | Digital output | Full    |
| 502   | Digital output | Full    |
| 504   | Digital output | Full    |
| 506   | Digital output | Full    |
| 507   | Digital output | Full    |
| 508   | Digital output | Full    |
| 509   | Digital output | Full    |
| 512   | Digital output | Full    |
| 513   | Digital output | Full    |
| 514   | Digital output | Full    |
| 516   | Digital output | Full    |
| 517   | Digital output | Full    |
| 519   | Digital output | Full    |
| 522   | Digital output | Full    |
| 523   | Digital output | Full    |
| 530   | Digital output | Full    |
| 531   | Digital output | Full    |
| 532   | Digital output | Full    |
| 534   | Digital output | Full    |
| 535   | Digital output | Full    |
| 536   | Digital output | Full    |
| 537   | Digital output | Full    |
| 540   | Digital output | Full    |
| 550   | Analog output  | Full    |
| 552   | Analog output  | Full    |
| 553   | Analog output  | Full    |
| 554   | Analog output  | Full    |
| 555   | Analog output  | Full    |
| 556   | Analog output  | Full    |
| 557   | Analog output  | Full    |
| 559   | Analog output  | Full    |
| 560   | Analog output  | Full    |

Seznam pokračuje na další stránce...

| Modul | Тур              | Podpora |
|-------|------------------|---------|
| 562   | Analog output    | Full    |
| 563   | Analog output    | Partial |
| 585   | Analog output    | Full    |
| 638   | Special          | Partial |
| 1415  | Digital input    | Full    |
| 1416  | Digital input    | Full    |
| 1417  | Digital input    | Full    |
| 1418  | Digital input    | Full    |
| 1420  | Digital input    | Full    |
| 1421  | Digital input    | Full    |
| 1422  | Digital input    | Full    |
| 1423  | Digital input    | Full    |
| 1425  | Digital input    | Full    |
| 1500  | Digital output   | Full    |
| 1501  | Digital output   | Full    |
| 1502  | Digital output   | Full    |
| 1504  | Digital output   | Full    |
| 1505  | Digital output   | Full    |
| 1506  | Digital output   | Full    |
| 1515  | Digital output   | Full    |
| 1516  | Digital output   | Full    |
| ???   | Unlisted modules | N/A     |

## Literatura

- [1] REX Controls s.r.o.. Getting started with REXYGEN and Wago PFC100/PFC200,  $2020. \rightarrow .$
- [2] REX Controls s.r.o., REXYGEN Studio User manual, 2020.  $\rightarrow$ .
- [3] REX Controls s.r.o.. Funkční bloky systému REXYGEN Referenční příručka, 2020.
   →.
- [4] REX Controls s.r.o.. RexCore Uživatelská příručka, 2020.  $\rightarrow$ .

Referenční číslo dokumentace: 16076